## 山东省体育局所属事业单位公开招聘 工作人员报名系统操作说明

## 一、系统登录

在浏览器中输入报名系统地址: http://sdtybm.yxlearning.com

## 二、注册个人账号

首次登录请注册账号,选择"个人登录",点击下方"注 册"进入注册页面。

| 个人登录   | 管理员登录 | Q搜索 |
|--------|-------|-----|
| 请输入账号  |       |     |
| 请输入密码  |       |     |
| 请输入验证码 | w648  |     |
| 鵄      | 绿     |     |

填写个人信息,并上传1寸近期免冠彩色照片,确认信息无误后,点击"立即注册"

|       |        | 欢迎注册       |    |
|-------|--------|------------|----|
|       | * 姓名   | 孝四         |    |
|       | *身份证号  | 3714021994 |    |
| * * * | · (EB) | 男          |    |
|       | · 民族   | 汉族         |    |
|       | * 手机号  | 1885       |    |
|       | * 废码   |            | Q, |
|       | * 确认废码 | ······     | Q  |
|       | * 头像照片 |            |    |
|       | _      | 立即注册       |    |
|       |        |            |    |

三、报名

注册完成后,选择"个人登录"标签,登录注册的账号。

| 个人登录  | 管理员登录 | Q 搜索 |
|-------|-------|------|
| 3714  |       |      |
| ••••• |       |      |
| 3wdd  | -3Wdd |      |
| Ē     | 渌     |      |
|       | 2+ 00 |      |

山东省体育局所属事业单位公开招聘工作人员报名系统

进入下面的页面,选择山东省体育局所属事业单位2021 年公开招聘,点击"我要报名"。

|      |      |         |                       | Q 搜       | 查看全部     | ¥                           |
|------|------|---------|-----------------------|-----------|----------|-----------------------------|
|      |      | 山东省体育   | 育局所属事业单位202           | 1年公开招聘    |          | 距离报名时间结束还有 <mark>8</mark> 天 |
|      | 1    | 报名时间: 2 | 2021-11-11 至 2021-11- | 19 计划招聘岗位 | 边:5 计划招I | 聘人员数: 5                     |
|      | V -  | 查看详情    | 我要报名                  |           |          |                             |
| 李    | 四    |         |                       |           |          |                             |
| 我的资料 | 我的报名 |         |                       |           |          |                             |

进入报名页面,首先选择"报考岗位(编号)",进入下面的页面,在右边栏选中报名的岗位,点击下方"保存"。

|                                                                                                    | 我的资料                                                                                                    | 20122 20171 <b>.</b>                                                                                                    | 我要服名 ×                                                                 |                                                                                                    |                                                                                                    |                                                                                                    |                                                                                                    |                                                                                                    |                                                                                                    |                                                                                                    |     |
|----------------------------------------------------------------------------------------------------|----------------------------------------------------------------------------------------------------|----------------------------------------------------------------------------------------------------|------------------------------------------------------------------------|----------------------------------------------------------------------------------------------------|----------------------------------------------------------------------------------------------------|----------------------------------------------------------------------------------------------------|----------------------------------------------------------------------------------------------------|----------------------------------------------------------------------------------------------------|----------------------------------------------------------------------------------------------------|----------------------------------------------------------------------------------------------------|-----|
|                                                                                                    | Januari                                                                                                    | 200200                                                                                                    |                                                                        |                                                                                                    |                                                                                                    |                                                                                                    |                                                                                                    |                                                                                                    |                                                                                                    |                                                                                                    |     |
|                                                                                                    |                                                                                                    | 报考信息                                                                                                    |                                                                        |                                                                                                    |                                                                                                    |                                                                                                    |                                                                                                    |                                                                                                    |                                                                                                    |                                                                                                    |     |
|                                                                                                    |                                                                                                    | 据水器位 (他号)·                                                                                                    | · 通知181R会由估 / 8                                                        | (F)                                                                                                    | \$22 Bits da                                                                                                    | 10.                                                                                                    | 1807.1318 (#1517) (#61                                                                                                    |                                                                                                    |                                                                                                    |                                                                                                    |     |
|                                                                                                    |                                                                                                    | 16,910 (36,2) ·                                                                                                    | 通过探报考虑位(编号)                                                            | wi5)                                                                                                    | 10454                                                                                                    | <u>10</u> .                                                                                                    |                                                                                                    |                                                                                                    |                                                                                                    |                                                                                                    |     |
|                                                                                                    |                                                                                                    | 个人基本信息                                                                                                    |                                                                        |                                                                                                    |                                                                                                    |                                                                                                    |                                                                                                    |                                                                                                    |                                                                                                    |                                                                                                    |     |
|                                                                                                    | -                                                                                                    | _                                                                                                    |                                                                        |                                                                                                    |                                                                                                    |                                                                                                    |                                                                                                    |                                                                                                    |                                                                                                    |                                                                                                    |     |
|                                                                                                    |                                                                                                    | 姓名:                                                                                                    | 李四                                                                     |                                                                                                    |                                                                                                    |                                                                                                    | *身份证                                                                                                    | 5号: 371402199                                                                                                    | 409090321                                                                                                    |                                                                                                    |     |
|                                                                                                    |                                                                                                    | 出生日期:                                                                                                    | 1994-09-09                                                             |                                                                                                    |                                                                                                    |                                                                                                    | * 性别:                                                                                                    | 0 男 〇                                                                                                    | 女                                                                                                    |                                                                                                    |     |
|                                                                                                    |                                                                                                    | 民族:                                                                                                    | 汉族                                                                     |                                                                                                    |                                                                                                    |                                                                                                    | * 政治面                                                                                                    | ik: 请选择                                                                                                    |                                                                                                    |                                                                                                    |     |
|                                                                                                    |                                                                                                    | Pressio -                                                                                                    |                                                                        |                                                                                                    |                                                                                                    |                                                                                                    | * 3810 M                                                                                                    | 114 -                                                                                                    |                                                                                                    |                                                                                                    |     |
|                                                                                                    |                                                                                                    |                                                                                                    |                                                                        |                                                                                                    |                                                                                                    |                                                                                                    |                                                                                                    |                                                                                                    |                                                                                                    |                                                                                                    |     |
|                                                                                                    |                                                                                                    | 作时间:                                                                                                    | 目 选择日期                                                                 |                                                                                                    |                                                                                                    |                                                                                                    | * 手机号                                                                                                    | 188541601                                                                                                    | 78 更新手机号                                                                                                    |                                                                                                    |     |
|                                                                                                    | 12                                                                                                    | 健电话:                                                                                                    |                                                                        |                                                                                                    |                                                                                                    |                                                                                                    |                                                                                                    |                                                                                                    |                                                                                                    |                                                                                                    |     |
|                                                                                                    |                                                                                                    | 州东体育                                                                                                    |                                                                        |                                                                                                    |                                                                                                    |                                                                                                    |                                                                                                    |                                                                                                    |                                                                                                    |                                                                                                    |     |
|                                                                                                    |                                                                                                    |                                                                                                    |                                                                        |                                                                                                    |                                                                                                    |                                                                                                    |                                                                                                    |                                                                                                    |                                                                                                    |                                                                                                    |     |
|                                                                                                    |                                                                                                    | 序号 芽                                                                                                    | 建烷枝                                                                    | Ę                                                                                                    | 碰时间                                                                                                    | R                                                                                                    | 得专业                                                                                                    | 学历层次                                                                                                    | 培养方式                                                                                                    | 操作                                                                                                    |     |
|                                                                                                    |                                                                                                    |                                                                                                    |                                                                        |                                                                                                    |                                                                                                    |                                                                                                    | 留无数据                                                                                                    |                                                                                                    |                                                                                                    |                                                                                                    |     |
|                                                                                                    |                                                                                                    |                                                                                                    |                                                                        |                                                                                                    |                                                                                                    |                                                                                                    |                                                                                                    |                                                                                                    |                                                                                                    |                                                                                                    |     |
|                                                                                                    |                                                                                                    |                                                                                                    |                                                                        |                                                                                                    |                                                                                                    |                                                                                                    | 添加学历信息                                                                                                    |                                                                                                    |                                                                                                    |                                                                                                    |     |
| b择报考岗位<br><sup>位名称</sup>                                                                                                    |                                                                                                    | 请输入岗位名称                                                                                                    |                                                                        | 网络                                                                                                    | 立编号                                                                                                    | 请输入                                                                                                    | 添加学历图象                                                                                                    |                                                                                                    |                                                                                                    | 查询                                                                                                    | Я   |
| b择报考岗位<br>地名称                                                                                                    |                                                                                                    | 请输入岗位名称                                                                                                    | A-6270-4                                                               | ı<br>ı<br>ı<br>ı<br>ı                                                                                                    | Q编号                                                                                                    | 游给入                                                                                                    | 添加学历值意<br>、岗位编号                                                                                                    | Minager                                                                                                    |                                                                                                    | 言語                                                                                                    | R   |
| 站 上                                                                                                    | 岗位编号                                                                                                    | 请输入岗位名称<br>招聘单位名称                                                                                                    | 年齡要求                                                                   | 岗 <del>化</del><br>学历要求                                                                                                    | <b>2编号</b><br>专业要求                                                                                                    | 游检入                                                                                                    | 添加学历後息<br>、岗位编号<br>资格要求                                                                                                    | 遊位等级                                                                                                    | 延修要求                                                                                                    | <b>直</b> 道<br>展作                                                                                                    | Я   |
| 佐择根考岗位<br>他名称<br>労 の名称<br>管理会计                                                                                                    | 岗位编号<br>100008                                                                                                    | 請給入岗位告称           請給入岗位告称           招聘单位名称           山东省休育训<br>修中心                                                                                                    | 年龄要求<br>50周岁及以下                                                        | <b>岗</b> 化<br>学历要求<br>硕士研究生                                                                                                    | 23编号<br>专业要求<br>[管理学, 工                                                                                                    | 运输入<br>政治回聴<br>中共党员                                                                                                    | 添加学び信息<br>添加学び信息<br>交格要求<br>高级资格                                                                                                    | 資位等要<br>高级                                                                                                    | 其他要求<br>1、以工商管理一级学科报名…                                                                                                    | <b>武臣</b><br>田子<br>王子                                                                                                    | Я   |
| 5日本市大学校会会、1998年19月1日、1998年19月1日、1998年19月10月11日、1998年19月1日、1998年19月1日、1998年19月10月11日、1998年19月10月110月11月11日、1998年19月10月110月11月11月11月1月11月11月11月1月11月11月1月11月1 | 詳位编号<br>100008                                                                                                    | 清输入岗位名称<br>招聘单位名称<br>山东省体育训<br>终中心                                                                                                    | 年龄要求<br>50周岁及以下                                                        | <b>读</b> 化<br>学历要求<br>硕士研究生                                                                                                    | Q编号<br>등业要求<br>[행理学, 工                                                                                                    | 游检》<br>政治面貌<br>中共党员                                                                                                    |                                                                                                    | 岗位等级<br>高级                                                                                                    | 其他要求<br>1、以工商管理—级学科报名…                                                                                                    | 69<br>95<br>95                                                                                                    | ĸ   |
| も择根考岗位<br>他名称<br>岡位名称<br>管理会计<br>运动员体制数<br>练                                                                                                    | 炭位集号<br>100008<br>100008                                                                                                    | <ul> <li>講输入岗位名称</li> <li>招聘单位名称</li> <li>招聘单位名称</li> <li>成年の</li> <li>山东省清島休</li> <li>資別総中の</li> </ul>                                                                                                    | 年龄要求<br>50周岁及以下<br>45周岁及以下                                             | <b>说</b><br>学历要求<br>硕士研究生<br>大学本科                                                                                                    | Q编号                                                                                                    | (時給)<br>設治回聴<br>中共党员<br>不限                                                                                                    |                                                                                                    | 岗位等级<br>高级<br>中级                                                                                                  | 其他要求<br>1、以工商管理—级学科报名…<br>1、大学所学专业为: 运动机…                                                                                                    | 668<br>1937<br>455<br>455                                                                                                    | 7   |
| <ul> <li>施择报考岗位</li> <li>施名等</li> <li>炭位名等</li> <li>炭位名等</li> <li>炭位名等</li> <li>電理会计</li> <li>运动员体制数</li> <li>進动員体制数</li> <li>体育科研</li> </ul>                                                                                                    | 送税2編号<br>100008<br>100008<br>100008                                                                                                    | <ul> <li>請給入約位名称</li> <li>招聘单位名称</li> <li>招聘单位名称</li> <li>出东省东有利<br/>修中公</li> <li>山东省东有场体</li> <li>町町の中公</li> <li>山东省本有均本</li> </ul>                                                                                                    | 年龄要求<br>50周岁及以下<br>45周岁及以下<br>40周岁及以下                                  | 次// 学///要求           (硕士研究生           大学本科           博士研究生                                                                                                    | ○ 编号 「专业要求 「管理学,工 [数百学,休 [数百学,休                                                                                                    | 游船》 游船》 政治順線 中共党员 不限 不限                                                                                                    | (株加学び信息) (株加学び信息) (株型の信号) (株型の信号) <p< td=""><td>岗位等级<br/>高级<br/>中级<br/>初级</td><td></td><td>66<br/>193<br/>45<br/>45<br/>45</td><td>R I</td></p<>                                                                                                    | 岗位等级<br>高级<br>中级<br>初级                                                                                            |                                                                                                    | 66<br>193<br>45<br>45<br>45                                                                                                    | R I |
| 對客根考岗位<br>他各称<br>一般位名称<br>電理会计<br>运动员体制数<br>成<br>集                                                                                                    | 詳位集号<br>10008<br>10008<br>10008                                                                                                    | <ul> <li></li></ul>                                                                                                    | 年前要求<br>50周岁及以下<br>45周岁及以下<br>40周岁及以下                                  | 次           学历要求           硕士研究生           大学本科           博士研究生                                                                                                    | Q編号<br>を並要求<br>[管理学, 工<br>[数育学, 休<br>(数育学, 休                                                                                                    |                                                                                                    | (法加学历信息) (法加学历信息) (法加学行信息) (法加学行信息)<                                                                                                    | 端位等级<br>高级<br>中级<br>初级                                                                                            |                                                                                                    | 6合<br>計量<br>中型<br>中型                                                                                                    |     |
| <ul> <li>国家会社</li> <li>国家会社</li>     &lt;</ul>                                                                                                    | 第6位編号<br>100008<br>100008<br>100008                                                                                                    | <ul> <li></li></ul>                                                                                                    |                                                                        | 防衛           学历要求           硕士研究生           大学本科           爆士研究生           大学本科                                                                                                    | 2                                                                                                    | 武治町晩<br>中共党员<br>不根<br>不根<br>不根                                                                                                    | ばい子び信息     ばい子び信息     び信号     ではない     ではない     ではの     ではない     ではない     ではな | 端位等数<br>高級<br>中級<br>初級<br>中級<br>中級                                                                                |                                                                                                    | 63<br>#1<br>89<br>89<br>89<br>89<br>89                                                                                                    |     |
| <ul> <li>         は客板考询位         <ul> <li></li></ul></li></ul>                                                                                                    | 認知<br>第<br>5<br>5<br>5<br>位<br>余<br>号<br>100008<br>100008<br>100008<br>100008                                                                                                    | <ul> <li></li></ul>                                                                                                    |                                                                        | 岁历要求           零历要求           杨士研究生           大学本科           地士研究生           大学本科                                                                                                    |                                                                                                    |                                                                                                    | ばい子の信息     ばんの子の信息     ばんの子の信息     で見の信息     で見の信息     で見の信息     で見の信息     で見の信息     で見の信息     で見の信息     で見の信息     で見の信息     にのの信息     にのの信 | 送位等級<br>高級<br>中級<br>初級<br>中級                                                                                      |                                                                                                    | 63<br>84<br>84<br>84<br>84<br>84<br>84<br>84                                                                                                    |     |
| 「<br>「<br>「<br>に<br>な<br>な<br>体<br>な<br>体<br>な<br>体<br>な<br>体<br>な<br>体<br>な<br>体<br>な<br>体<br>な<br>体<br>、<br>、<br>、<br>、<br>、<br>、<br>、<br>、<br>、<br>、<br>、<br>、<br>、                                                                                                    | 550246<br>550246<br>100008<br>100008<br>100008<br>100008<br>100008                                                                                                    | <ul> <li>         ・         ・         ・</li></ul>                                                                                                    | 今新要求<br>50歳岁及以下<br>45歳岁及以下<br>45歳岁及以下<br>45歳岁及以下<br>45歳岁及以下            | マの要求           学の要求           徳士研究生           大学本科           太学本科           大学本科           大学本科                                                                                                    | 今业要求           「今业要求           (管理学, 工)           (飲育学, 休)           (欧育学, 休)           (該育学, 다)           (該育学, 다)                                                                                                    |                                                                                                    | ばい子の信息     ばんの子の信息     ばんの子の信息     で見のでは、     で見のでは、     でしのでは、     でしのでは、     でしのでは、     でしのでは、     でしのでは、     でしのでは、     でしのでは、     でのでは、     でのでは、     でのでは | 送位等型<br>高级<br>中級<br>初級<br>中級<br>中級                                                                                | 其他要求           1、以工商管理级学科报名           1、大学所学专业为: 运动调           1、大学所学专业为: 法百敬           1、大学所学专业为: 法百敬           1、具备建筑工程管理专业中           1、具备建造空调专业中级及  | 検査<br>作品<br>中名<br>中名<br>中名<br>中名<br>中名<br>中名<br>中名<br>日<br>中名<br>日<br>中名<br>日<br>中名<br>日<br>中名<br>日<br>中名<br>日<br>中名<br>日<br>中名<br>日<br>中名<br>日<br>中名<br>日<br>中名<br>日<br>中名<br>日<br>中名<br>日<br>中名<br>日<br>中名<br>日<br>中名<br>日<br>中名<br>日<br>中名<br>日<br>中名<br>日<br>中名<br>日<br>中名<br>日<br>中子<br>日<br>日<br>日<br>日<br>日<br>日<br>日<br>日<br>日<br>日<br>日<br>日<br>日 |     |
| 「<br>「<br>「<br>に<br>な<br>の<br>の<br>な<br>の<br>の<br>の<br>の<br>の<br>の<br>の<br>の<br>の<br>の<br>の<br>の<br>の                                                                                                    | 2000 Compare to the second second sec | <ul> <li>         ・         ・         ・</li></ul>                                                                                                    |                                                                        | 岁历要求           學历要求           國士研究生           大学本科           法学本科           大学本科           大学本科                                                                                                    | 今业変求           「今业変求           (図7, 1, 1)           (図7, 2, 1)           (図7, 2, 1)< |                                                                                                    | ばい学び信息     ばい学び信息     交給要求     高级資格     中级資格     不現     中级資格     中级資格     中级資格                                                                                                    | 送位等型<br>高級<br>中級<br>中級<br>中級<br>中級                                                                                | 其他要求           1、以工商管理—级学科报名           1、大学所学专业为: 运动调           1、大学所学专业为: 法百敬           1、大学所学专业为: 法百敬           1、具备建筑工程管理专业中           1、具备建造空语专业中级及 | 6日<br>計量<br>中日<br>中日<br>中日<br>中日<br>日<br>日<br>日<br>日<br>日<br>日<br>日<br>日<br>日<br>日<br>日<br>日<br>日                                                                                                    |     |
| 「<br>「<br>「<br>「<br>「<br>「<br>「<br>「<br>「<br>「<br>「<br>「<br>「                                                                                                    | 送荷(加強)等<br>100008<br>100008<br>100008<br>100008<br>100008                                                                                                    | <ul> <li>法の位名称</li> <li>招聘单位名称</li> <li>招聘单位名称</li> <li>道、紫音本高い</li> <li>道、紫音本の</li> <li>道、紫音本高い</li> <li>道、紫音本高い</li> <li< td=""><td>与約要求<br/>50限歩及以下<br/>45限歩及以下<br/>45限歩及以下<br/>45限歩及以下<br/>45限歩及以下<br/>45限歩及以下</td><td>岁历要求           少历要求           硕士研究生           大学本科           法学本科           大学本科           大学本科</td><td><ul> <li>中小学校会会会会会会会会会会会会会会会会会会会会会会会会会会会会会会会会会会会会</li></ul></td><td>武治面貌     中共党员     不根     不根</td><td>法以学び信息<br/>法以学び信息<br/>契格要求<br/>高级资格<br/>中级资格<br/>不現<br/>中级资格<br/>中级资格</td><td><ul> <li>送位等型</li> <li>高级</li> <li>中级</li> <li>中级</li> <li>中级</li> <li>中级</li> </ul></td><td>其他要求           1、以工商管理—级学科报名           1、大学所学专业为: 运动调           1、大学所学专业为: 法请敬           1、大学所学专业为: 法请敬           1、具备建筑工程管理专业中           1、具备继道空语专业中级及</td><td>68<br/>94<br/>54<br/>54<br/>54<br/>54<br/>54<br/>54<br/>54<br/>54<br/>54<br/>54</td><td></td></li<></ul> | 与約要求<br>50限歩及以下<br>45限歩及以下<br>45限歩及以下<br>45限歩及以下<br>45限歩及以下<br>45限歩及以下 | 岁历要求           少历要求           硕士研究生           大学本科           法学本科           大学本科           大学本科                                                                                                    | <ul> <li>中小学校会会会会会会会会会会会会会会会会会会会会会会会会会会会会会会会会会会会会</li></ul>                                                                                                    | 武治面貌     中共党员     不根     不根 | 法以学び信息<br>法以学び信息<br>契格要求<br>高级资格<br>中级资格<br>不現<br>中级资格<br>中级资格                                                                                                    | <ul> <li>送位等型</li> <li>高级</li> <li>中级</li> <li>中级</li> <li>中级</li> <li>中级</li> </ul>                              | 其他要求           1、以工商管理—级学科报名           1、大学所学专业为: 运动调           1、大学所学专业为: 法请敬           1、大学所学专业为: 法请敬           1、具备建筑工程管理专业中           1、具备继道空语专业中级及 | 68<br>94<br>54<br>54<br>54<br>54<br>54<br>54<br>54<br>54<br>54<br>54                                                                                                    |     |
| 協会称<br>一<br>一<br>一<br>一<br>一<br>の<br>位<br>名称<br>一<br>二<br>二<br>二<br>二<br>二<br>二<br>二<br>二<br>二<br>二<br>二<br>二<br>二                                                                                                    | 2000 Control Control C | ipipe (1)         法の(1)           日期の(1)         日期の(1)           日期の(1)         日期の(1)           日期の(1) <td></td> <td>岁历要求           學历要求           硕士研究生           大学本科           海士研究生           大学本科           大学本科           大学本科</td> <td>今北京求           「管理学,工           (数育学, 体           (数育学, 다           (数育学, エ           (1字, 土木)           大ち条 20字</td> <td>武治面貌     中共党员     不根     不根     不根     不根     不根     不根     不根     不根     不根     不根     不根     不根     不根     不根     不根     不根     不根</td> <td><ul> <li>法11学び信息</li> <li>送出学び信息</li> <li>変格要求</li> <li>高级遊格</li> <li>中级遊格</li> <li>不現</li> <li>中级遊格</li> <li>中级遊格</li> <li>中级遊格</li> <li>中级遊格</li> <li>中級遊格</li> <li>3</li> <li>7&lt;一番</li> </ul></td> <td>満级<br/>高级<br/>中级<br/>初级<br/>中级<br/>中級<br/>和級<br/>1<br/>五<br/>の<br/>の<br/>の<br/>の<br/>の<br/>の<br/>の<br/>の<br/>の<br/>の<br/>の<br/>の<br/>の</td> <td>其他要求           1、以工商管理级学科报名           1、大学所学专业为: 适动调           1、大学所学专业为: 注动调           1、大学所学专业为: 注意到           1、具备建筑工程管理专业中           1、具备继递生调专业中级及</td> <td>200<br/>84<br/>34<br/>34<br/>34<br/>34<br/>34<br/>34<br/>34<br/>34<br/>34<br/>34<br/>34<br/>34<br/>34</td> <td></td>                                                                                                    |                                                                        | 岁历要求           學历要求           硕士研究生           大学本科           海士研究生           大学本科           大学本科           大学本科                                                                                                    | 今北京求           「管理学,工           (数育学, 体           (数育学, 다           (数育学, エ           (1字, 土木)           大ち条 20字                                                                                                    | 武治面貌     中共党员     不根     不根     不根     不根     不根     不根     不根     不根     不根     不根     不根     不根     不根     不根     不根     不根     不根                                                                                                    | <ul> <li>法11学び信息</li> <li>送出学び信息</li> <li>変格要求</li> <li>高级遊格</li> <li>中级遊格</li> <li>不現</li> <li>中级遊格</li> <li>中级遊格</li> <li>中级遊格</li> <li>中级遊格</li> <li>中級遊格</li> <li>3</li> <li>7&lt;一番</li> </ul>                                                                                                    | 満级<br>高级<br>中级<br>初级<br>中级<br>中級<br>和級<br>1<br>五<br>の<br>の<br>の<br>の<br>の<br>の<br>の<br>の<br>の<br>の<br>の<br>の<br>の | 其他要求           1、以工商管理级学科报名           1、大学所学专业为: 适动调           1、大学所学专业为: 注动调           1、大学所学专业为: 注意到           1、具备建筑工程管理专业中           1、具备继递生调专业中级及  | 200<br>84<br>34<br>34<br>34<br>34<br>34<br>34<br>34<br>34<br>34<br>34<br>34<br>34<br>34                                                                                                    |     |
| <ul> <li>         は客様考古成立         <ul> <li>                   からなる体</li></ul></li></ul>                                                                                                    | 送び独号<br>100008<br>100008<br>100008<br>100008<br>100008                                                                                                    | <ul> <li>法の位名称</li> <li>招聘单位名称</li> <li>出兵省本高4</li> <li>山东省本高4</li> <li>東が前々の</li> <li>山东省本高4</li> <li>東が元中の</li> <li>山东省本高4</li> <li>東が元中の</li> <li>山东省本高4</li> <li>東が元中の</li> <li>山东省本高4</li> <li>東が元中の</li> </ul>                                                                                                    |                                                                        | 次 <tr< td=""><td>今北回京           「今北回京           (四日子, 工)           (数百子, 休)           (数百子, 休)           (四日子, 工)           (四日子, 九)           (四日子, 九)           (四日子, 九)           (四日子, 九)           (四日子, 九)           (四日子, 九)           (四日子, 九)           (四日子, 九)           (四日子, 九)           (四日子, 九)           (四日子, 九)           (四日子, 九)</td><td>武治面貌     中共党员     不根     不根     不根     不根     不根     不根     不根     不根</td><td>ばい学び信息<br/>家俗望家<br/>高级遺格<br/>中级遺格<br/>中级遺格<br/>中级遺格<br/>中级遺格<br/>中级遺格</td><td></td><td>其他要求           1、以工商管理—级学科报名           1、大学所学专业为: 运动调           1、大学所学专业为: 法百敬           1、大学所学专业为: 法百敬           1、具备建筑工程管理专业中           1、具备继道空语专业中级及</td><td>88<br/>94<br/>84<br/>84<br/>84<br/>84<br/>84<br/>84<br/>84<br/>84</td><td></td></tr<> | 今北回京           「今北回京           (四日子, 工)           (数百子, 休)           (数百子, 休)           (四日子, 工)           (四日子, 九)           (四日子, 九)           (四日子, 九)           (四日子, 九)           (四日子, 九)           (四日子, 九)           (四日子, 九)           (四日子, 九)           (四日子, 九)           (四日子, 九)           (四日子, 九)           (四日子, 九)                                                                                                    | 武治面貌     中共党员     不根     不根     不根     不根     不根     不根     不根     不根                                                                                                    | ばい学び信息<br>家俗望家<br>高级遺格<br>中级遺格<br>中级遺格<br>中级遺格<br>中级遺格<br>中级遺格                                                                                                    |                                                                                                    | 其他要求           1、以工商管理—级学科报名           1、大学所学专业为: 运动调           1、大学所学专业为: 法百敬           1、大学所学专业为: 法百敬           1、具备建筑工程管理专业中           1、具备继道空语专业中级及 | 88<br>94<br>84<br>84<br>84<br>84<br>84<br>84<br>84<br>84                                                                                                    |     |

进入报名页面,填写其他报名信息,并上传身份证、国 家承认的学历、学位证书(海外留学人员应提供教育部留学 服务中心出具的《国外学历学位认证书》)、专业技术任职 资格、工作经历、中共党员等招聘岗位其他条件要求的相关 证明材料(扫描件或者照片)。

注意:

1. 工作单位、工作时间、固定电话为选填项;

 2.学历信息:最多可添加5条,应从中等教育阶段(普通高中、 中等职业学校、中等专业学校、中等师范学校、中等技工学校、职业 中学、成人中专、职业高中、成人高中)开始填写;

3. 学位信息: 最多可添加 5条, 应从学士开始填写;

 4. 学习、工作经历:工作经历请如实填写,工作经历如有终断, 请填写"待业"。

 5. 备注:请备注是否具备岗位研究方向、其他条件要求等信息, 并在下方"其他信息"栏上传相关证明材料。

6. 其他信息: 上传的其他附件应标注文件名, 例如"工作证明"、"中共党员证明"。

 7. 在职人员应聘的,应在其他信息上传其他附件中上传有用人权 限部门或单位出具的同意应聘介绍信。对开具确有困难的人员,经同 意,可在考察环节提供。

信息和附件填报完成好,点击"提交报名",确认无误 后点击"确定"。

|                                                                                             |                                         | 4715 C 51518                                                                                                    |                                                                                                    | 44200                                                                                                    |
|---------------------------------------------------------------------------------------------|-----------------------------------------|----------------------------------------------------------------------------------------------------|----------------------------------------------------------------------------------------------------|----------------------------------------------------------------------------------------------------|
| •<br>•<br>•<br>•<br>•<br>•<br>•<br>•<br>•<br>•<br>•<br>•<br>•<br>•<br>•<br>•<br>•<br>•<br>• | · · · · · · · · · · · · · · · · · · ·   |                                                                                                    |                                                                                                    |                                                                                                    |
| ·····                                                                                       |                                         |                                                                                                    |                                                                                                    |                                                                                                    |
| 94*                                                                                         |                                         |                                                                                                    | \$n@3) .                                                                                                    |                                                                                                    |
| <b>康</b> 哥                                                                                  | 服件名称                                    |                                                                                                    | 跟你                                                                                                    |                                                                                                    |
|                                                                                             |                                         | 新元約第                                                                                                    |                                                                                                    |                                                                                                    |
|                                                                                             | 3<br>81.0002/RCON, R034/B702200<br>05/5 | 2<br>10 #1-MONTON, MOSH#MODONH, 200,755M0, #1-MITON<br>10 #1-MONTON, MOSH#MODONH, 200,755M0, #1-MITON<br>10 MITON | Image: State State | 00         00         00         00         00         00         00         00         00         00         00         00         00         00         00         00         00         00         00         00         00         00         00         00         00         00         00         00         00         00         00         00         00         00         00         00         00         00         00         00         00         00         00         00         00         00         00         00         00         00         00         00         00         00         00         00         00         00         00         00         00         00         00         00         00         00         00         00         00         00         00         00         00         00         00         00         00         00         00         00         00         00         00         00         00         00         00         00         00         00         00         00         00         00         00         00         00         00         00         00         00         00< |

请考生"我的报名"页面,请考生随时关注"审核状态"。

| 山东首体育局公开后院系统 首页 🧾 🔋 | 的现在/羽的  | 186              |        |      |      |       |                    |
|---------------------|---------|------------------|--------|------|------|-------|--------------------|
| 11 \$20584 > R2354  | • R0988 | 1980年12日日日本 19月日 | 8 ×    |      |      |       |                    |
| dt skenskes >       | 座号      | 报考单位             | 报考岗位名称 | 提文的问 | 审核状态 | 继承状态  | 發作                 |
| 0 319-915 >         | 1       |                  |        |      | 符审核  | 不需要做現 | 1514(2)<br>1624(2) |
| ¢                   |         |                  |        |      |      |       | •                  |

如果"驳回",请点击"重新报名",进行修改和补充, 按照上面的步骤再次提交。

| 10410-07710452820- III |        | AND AND AND AND AND AND AND AND AND AND |             |        |                       |      |       |                  |
|------------------------|--------|-----------------------------------------|-------------|--------|-----------------------|------|-------|------------------|
|                        | Racida | • 1009/8                                | RD#I R#HS - |        |                       |      |       |                  |
| RANDER >               | 1      | 49                                      | 18/45/04/0  | 服装器位名称 | 建立制用                  | 审核状态 | 生産状态  | 提作               |
|                        |        | 1                                       |             | -      | and the second second | 100  | 不能要抱着 | BRAZ NATE STRING |
|                        |        |                                         |             |        |                       |      |       |                  |
|                        |        |                                         |             |        |                       |      |       |                  |
|                        |        |                                         |             |        |                       |      |       |                  |
|                        |        |                                         |             |        |                       |      |       |                  |
|                        |        |                                         |             |        |                       |      |       |                  |
|                        |        |                                         |             |        |                       |      |       |                  |
|                        |        |                                         |             |        |                       |      |       |                  |
|                        |        |                                         |             |        |                       |      |       |                  |
|                        |        |                                         |             |        |                       |      |       |                  |
|                        |        |                                         |             |        |                       |      |       |                  |
|                        |        |                                         |             |        |                       |      |       |                  |
|                        |        |                                         |             |        |                       |      |       |                  |
|                        |        |                                         |             |        |                       |      |       |                  |
|                        |        |                                         |             |        |                       |      |       |                  |
|                        |        |                                         |             |        |                       |      |       |                  |
|                        |        |                                         |             |        |                       |      |       |                  |
|                        |        |                                         |             |        |                       |      |       |                  |
|                        |        |                                         |             |        |                       |      |       |                  |
|                        |        |                                         |             |        |                       |      |       |                  |

四、报名表打印

通过审核的考生,请在报名时间结束后,登录系统选择 "我的报名",点击"报名表下载",下载报名表,打印一 式一份后,在下方承诺书一栏签名(签名须手写)。

|                                               | 済号         服を伸起         服を開始名称         道久設内         単核状态         繁原状态         要原状态         原作           1         1         1         1         1         1         1         1         1         1         1         1         1         1         1         1         1         1         1         1         1         1         1         1         1         1         1         1         1         1         1         1         1         1         1         1         1         1         1         1         1         1         1         1         1         1         1         1         1         1         1         1         1         1         1         1         1         1         1         1         1         1         1         1         1         1         1         1         1         1         1         1         1         1         1         1         1         1         1         1         1         1         1         1         1         1         1         1         1         1         1         1         1         1         1         1         1 <th>80974: &gt;</th> <th>SELEN BUIERS</th> <th>2009 Title</th> <th></th> <th></th> <th></th> <th></th> <th></th> <th></th>                                                                     | 80974: > | SELEN BUIERS | 2009 Title |        |                       |      |       |                 |   |
|-----------------------------------------------|----------------------------------------------------------------------------------------------------|----------|--------------|------------|--------|-----------------------|------|-------|-----------------|---|
| 2019년 2 1 · · · · · · · · · · · · · · · · · · | 1         通过         不需要提表         GB ##換         SE ##換         SE ##p         SE ##p         SE ##p | 1065 >   | 座号           | 报考单位       | 服制岗位名称 | 12-9-INIA             | 审核状态 | 優勝状态  | iiift           | _ |
|                                               |                                                                                                    | 2019は >  | 1            |            | 1.000  | and the second second | 通过   | 不需要懲费 | 服名洋橋 招待洋橋 脱名数下级 |   |
|                                               |                                                                                                    |          |              |            |        |                       |      |       |                 |   |
|                                               |                                                                                                    |          |              |            |        |                       |      |       |                 |   |
|                                               |                                                                                                    |          |              |            |        |                       |      |       |                 |   |
|                                               |                                                                                                    |          |              |            |        |                       |      |       |                 |   |
|                                               |                                                                                                    |          |              |            |        |                       |      |       |                 |   |
|                                               |                                                                                                    |          |              |            |        |                       |      |       |                 |   |
|                                               |                                                                                                    |          |              |            |        |                       |      |       |                 |   |
|                                               |                                                                                                    |          |              |            |        |                       |      |       |                 |   |
|                                               |                                                                                                    |          |              |            |        |                       |      |       |                 |   |
|                                               |                                                                                                    |          |              |            |        |                       |      |       |                 |   |
|                                               |                                                                                                    |          |              |            |        |                       |      |       |                 |   |